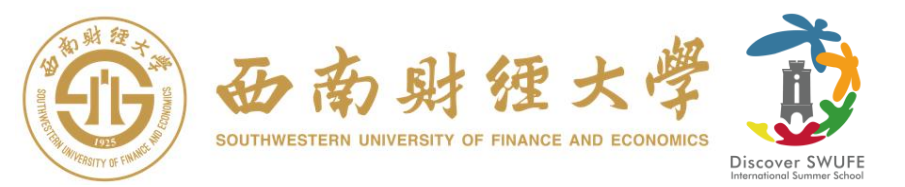

# **Discover SWUFE Online Application Guidelines**

Step 1.

Go to website <a href="http://admission.swufe.edu.cn/member/login.do">http://admission.swufe.edu.cn/member/login.do</a>

#### Register an account and login

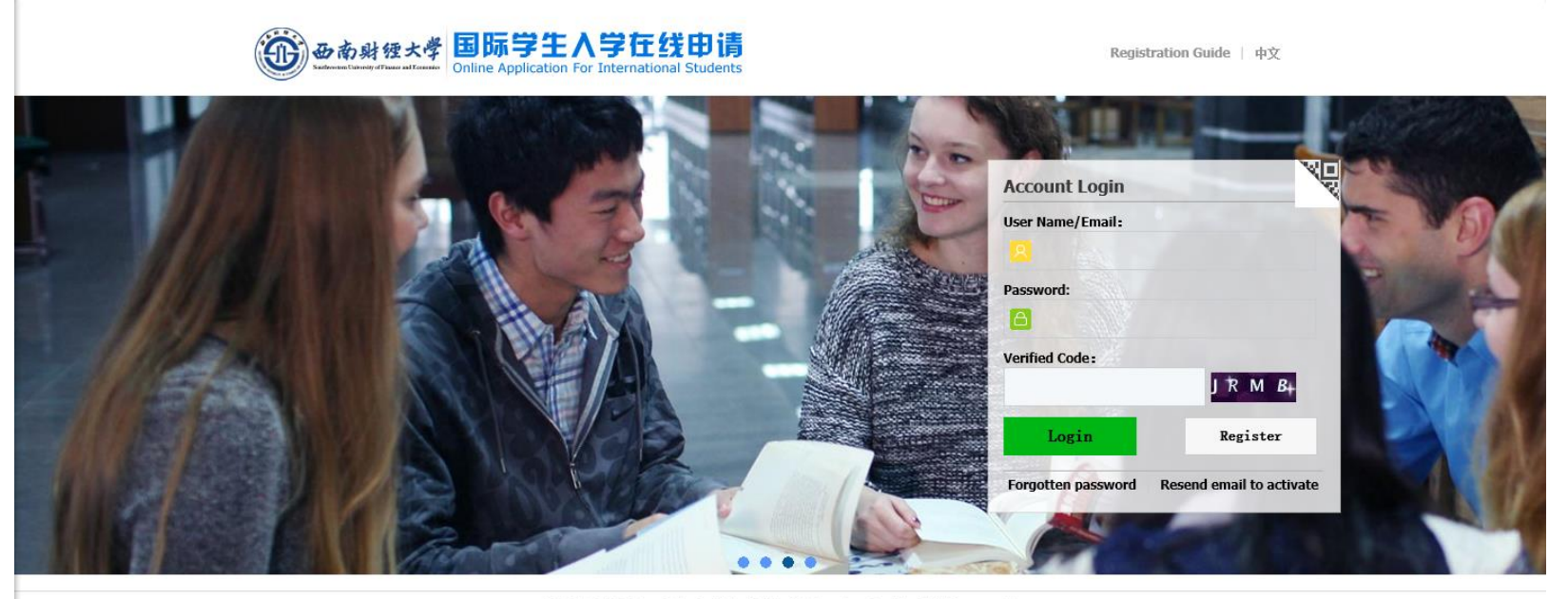

© 2011-2015 China Cinda Institute (Beijing) Technology Co.,Ltd. All right reserved.

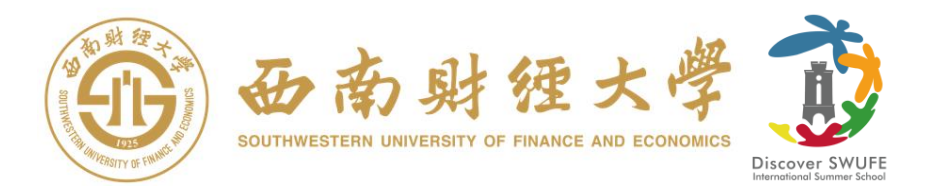

## Step 2.

### **Click "Online Application"**

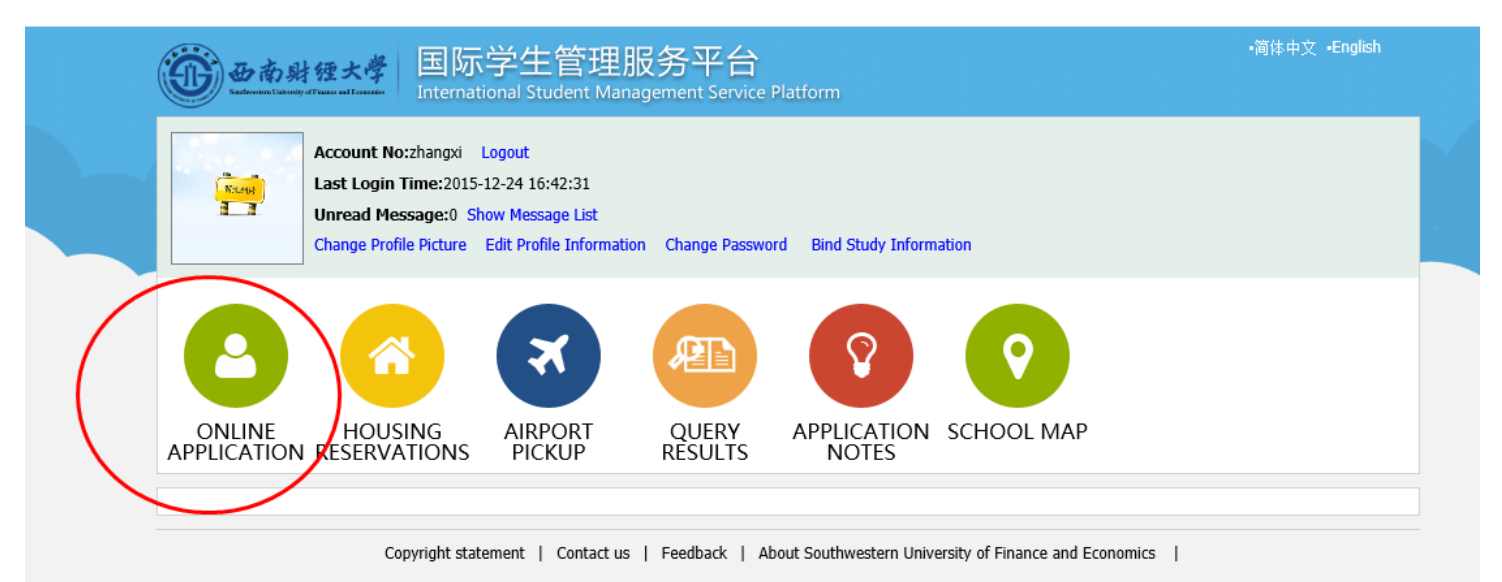

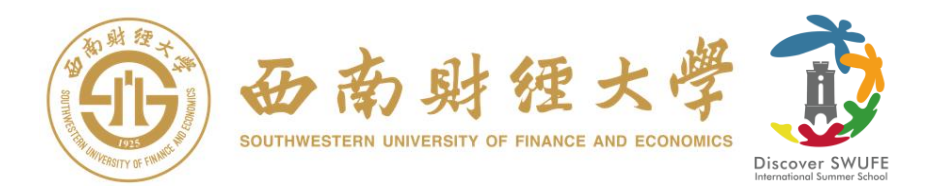

Step 3.

## **Choose "Non-Degree Program Application"**

| 西南财狸大学              |                                                         | 国际学生入学在线申请<br>Online Application For International Students |                  |        | Welcome! <b>zhangxi Logout •</b> 简体中文 •Englis |  |  |
|---------------------|---------------------------------------------------------|-------------------------------------------------------------|------------------|--------|-----------------------------------------------|--|--|
| A Home              | Application                                             | Application Query                                           | Inbox [unread:0] | Outbox | Message to Administrator                      |  |  |
| Choose<br>(<br>Next | your program:<br>Degree Programs /<br>Non-Degree Progra | Application<br>ams Application                              |                  |        |                                               |  |  |

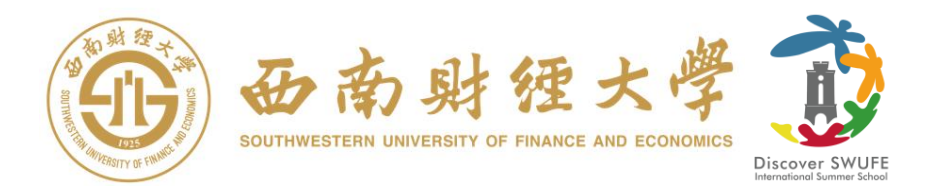

## Step 4

### **Choose "Discover SWUFE International Summer School"**

| 西南射狸大学 |                                                                           | 南射狸大學<br>Namently of Pause and Romandas              | 国际学生入学在线申请<br>Online Application For International Students |                  |        | Welcome! <b>zhenzhenx</b> Sign out •简体• | 中文 •English |
|--------|---------------------------------------------------------------------------|------------------------------------------------------|-------------------------------------------------------------|------------------|--------|-----------------------------------------|-------------|
| k      | Home                                                                      | Application                                          | Application Query                                           | Inbox [unread:0] | Outbox | Message to Administrator                |             |
|        | please choose your type :<br>• Discover SWUFE International Summer School |                                                      |                                                             |                  |        |                                         |             |
|        | Prior-Ba                                                                  | Short-Term Visiting<br>Chinese language :<br>ck Next | g Program<br>Student                                        |                  |        |                                         |             |

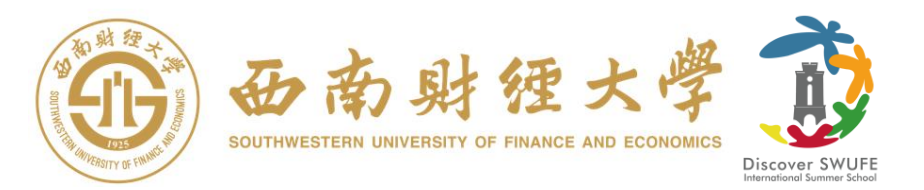

## Step 5.

## Click "APPLY" – you do not need to add any details on this page.

| <b>*</b>                                   | 南射锂大          | 国际学生入 Online Application F                          | 、学在线申请<br>or International Students           |                      | Welcome! Haiy                | anPAN Logout -a | 间体中文 -English |
|--------------------------------------------|---------------|-----------------------------------------------------|-----------------------------------------------|----------------------|------------------------------|-----------------|---------------|
| 🛖 Home                                     | Applica       | tion Application Q                                  | uery Inbox (unread                            | Outbo                | x Message to Adr             | ninistrator     |               |
| Query Optio                                | on            |                                                     |                                               |                      |                              |                 |               |
| Apply for Department                       |               | College of International Educatio                   | International Education × *                   |                      | Major Please choose          | noose *         |               |
| Research Field                             |               |                                                     |                                               | Teaching Lanç        | Feaching Language -choose- > |                 |               |
|                                            |               |                                                     | find                                          | return               |                              |                 |               |
| Study Plan                                 | List[total:1] |                                                     |                                               |                      |                              |                 |               |
| Study Pla                                  | an Name       | Department                                          | Major                                         | Teaching<br>language | Apply deadline               | Notes           | Operation     |
| Discover SWUI<br>International S<br>School | FE<br>Gummer  | Office of International Exchange<br>and Cooperation | Discover SWUFE International<br>Summer School | English              | 2017-04-30 23:59:59          |                 | Apply         |
|                                            |               |                                                     | Displaying 1 to                               | 1 of 1 items Per     | Page 20 V Rents 19           | Page 1 184      | ≂ of 1 ▶ ▶I   |

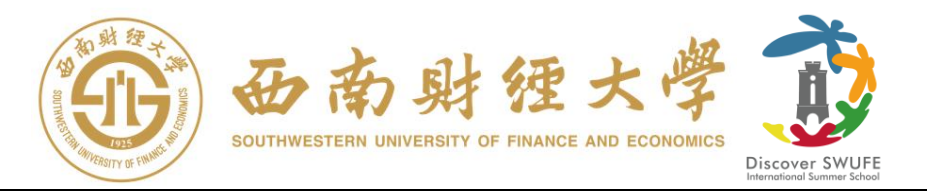

Step 6.

Complete the Application Form. Please note: before you click the "Submit" make sure to upload the following files:

- i) A photo (passport style/self portrait);
- ii) A scanned image of the photo page of passport;
- iii) A brief personal statement (up to a maximum of 500 words) *describing your educational background, and explaining how this background has led to your interests in applying for the Discover SWUFE Summer Program;*

Please note the essay must be converted into an image/picture and one of the following formats (jpg, jpeg, png). Perhaps the easiest way to do this is to print the essay then scan it in as a picture file.

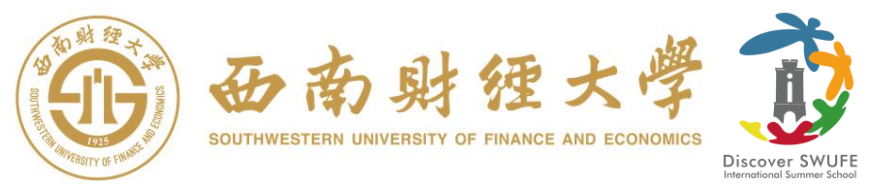

| 西京学生入学在线申请     Soline Application For International Students     Welcome! HaiyanPAN Logout・ |                         |                    |        |                                                                                                 |  |
|---------------------------------------------------------------------------------------------|-------------------------|--------------------|--------|-------------------------------------------------------------------------------------------------|--|
| Home Application                                                                            | Application Query       | Inbox [unread:0]   | Outbox | Message to Administrator                                                                        |  |
| 1.Basic Info                                                                                | Upload Documents Max Si | ze 1M              |        |                                                                                                 |  |
|                                                                                             | Documents List          |                    |        | Operation                                                                                       |  |
| <ul> <li>2.Education&amp;Employment</li> <li>3.Additional Info</li> </ul>                   | Passport St             | ersonal<br>atement |        | The Photocopy of Passport (Pages with photo and<br>address)(*.jpg,*.jpeg,*.png)<br>Add Document |  |
| <ul> <li>4.Contact Info</li> <li>5.Submit</li> </ul>                                        | delete                  | delete             |        |                                                                                                 |  |
|                                                                                             |                         | Previous Save and  | Next   |                                                                                                 |  |

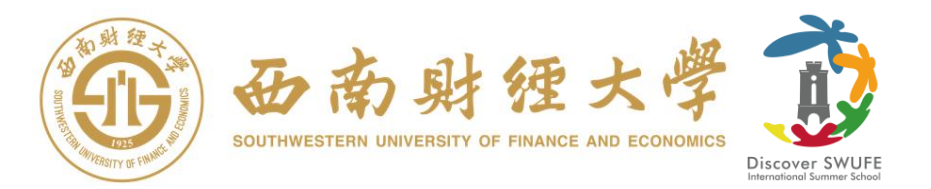

#### Step 7.

#### Click "Submit".

|   | <b>D</b>       | 南财狸大学<br>alternetly of Flance and Conserver | 国际学生入学在线E<br>Online Application For Internationa | 申请<br>  Students             | Welcome                    | ! <b>zhangxi</b> Logout •简体中文 •English |
|---|----------------|---------------------------------------------|--------------------------------------------------|------------------------------|----------------------------|----------------------------------------|
| • | Home           | Application                                 | Application Query Inc                            | oox [unread.s] Outbox        | Message to A               | dministrator                           |
|   | 🕗 1.Basic Info |                                             | Application Status: filled in                    | Submit Application No.: Fina | ncial Resources for        | Study: Self-Supporting Campus:         |
| 1 | 2 Educa        | tion&Employment                             | Family Name(as on<br>passport)                   | SD                           | Given Name(as on passport) | SD                                     |
|   | 2.2000         | cationactripioyment                         | Chinese Name (if a vailable)                     |                              | Gender                     | female                                 |
|   | 🕗 3.Additi     | onal Info                                   | Marital Status                                   | married                      | Nationality                | Argentina                              |
|   |                |                                             | Ditt Date                                        | 2012 11 20                   | Country of Distle          | A                                      |

Thank you for your interests in the Discover SWUFE Program, shortlisted candidates will be notified by the Discover SWUFE committee within two weeks after the application deadline. For any enquiries, please contact Office of International Exchange and Cooperation (OIEC) through Email: <u>discover@swufe.edu.cn</u> or Phone: +86 28 8709 2553

Address: Liulin Campus (Main Campus): 555, Liutai Avenue, Wenjiang District, Chengdu, Sichuan, P. R. China, 611130